# **Import Existing Screening Decisions or Tags**

This page addresses how to move existing review data, specifically screening & tagging, from spreadsheets into your nest. For video instructions, see T=2:37 in this video:

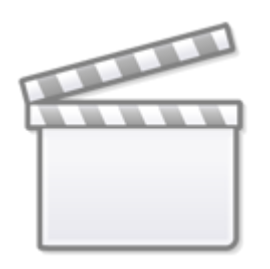

Video

# Where to Import

Import can be found under Settings.

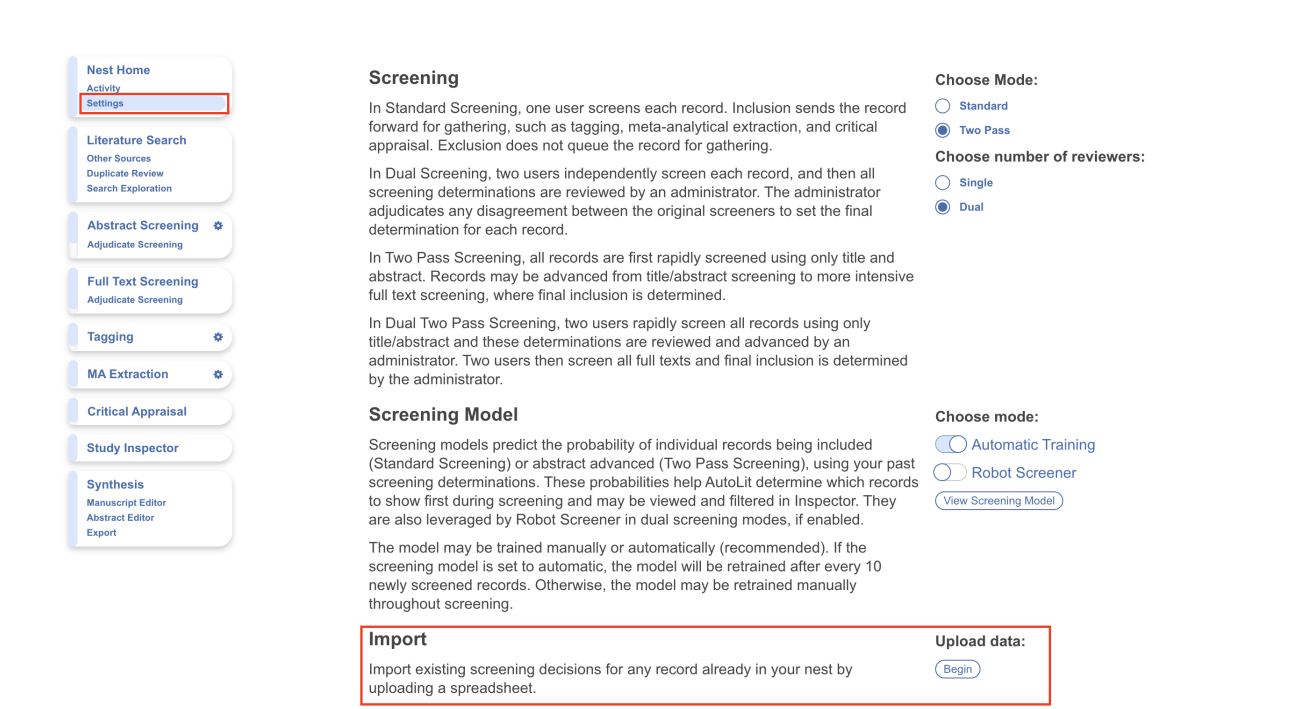

- For **Screening**, see the "Import" section under Screening select **"Begin"** under "Upload Data"
- For **Tagging**, see the "Import" section under Tagging select **"Begin"** under "Upload Data"

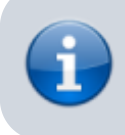

You **cannot** import Screening and Tagging in a single sheet; all Import must be completed with only one module (Screening or Tagging) at a time.

Warning: New records CANNOT be added to the nest via Import; you can **only adjust the** Screening and Tagging of existing records in the nest. To import new records to the nest, see Import Records.

## **Import Screening Decisions**

To import Screening Decisions, you will need to bring an Excel sheet or CSV formatted **exactly** as outlined below; you can use our template to ensure the formatting is correct.

Once you have selected "Begin," a modal will open showing the ability to download the template, upload an Excel or CSV, and adjust settings:

#### **Format and Template**

You can download the template from the Import Modal:

| Nest Home             | Scree                                                                                                    |          |
|-----------------------|----------------------------------------------------------------------------------------------------|----------|
| Activity              | Import Screening                                                                                                    |          |
| Settings              | In Star Import final screening decisions for any records already present in the nest. Your sheet must contain 1 to 5 of the following  |          |
| Literature Search     |                                                                                                    |          |
| Other Sources         | • Title                                                                                                    | viewers: |
| Duplicate Review      | In Dua Doll                                                                                                    |          |
| Search Exploration    | screen RefiD                                                                                                    |          |
|                       | adjudic • External ID                                                                                                    |          |
| Abstract Screening    | determ Additionally, the sheet should contain columns:                                                                                 |          |
|                       | In Two • Exclusion Reason (required): If the record is to be excluded, a reason for exclusion; left empty to include the record,       |          |
| Full Toxt Screening   | • Full Text Review (optional): true/false, yes/no are acceptable, used to indicate if the screening decision was made using the        |          |
| Adjudicete Concerning | full text. Empty values, or column not supplied, indicate that screening decisions did not result from a full text review.             |          |
| Adjudicate Screening  |                                                                                                    |          |
|                       | In Dua Import final screening decisions: Upload a .csv or .xlsx workbook to proceed. A spreadsheet of any non-matching records will be |          |
| Tagging 🌣             | title/ab returned to you after import.  Download Template                                                                              |          |
|                       | admini (                                                                                                    |          |
| MA Extraction         | by the                                                                                                    |          |
|                       | Allow Exclusion Reason Creation ?                                                                                                    |          |
| Critical Appraisal    | Scret                                                                                                    |          |
|                       | Allow Overwrite ③                                                                                                    |          |
| Study Inspector       | Screet Close                                                                                                    | g        |
|                       | (Standa,                                                                                                    |          |
| Synthesis             | screening determinations. These probabilities help AutoLit determine which records                                                     |          |
| Manuscrint Editor     | to show first during screening and may be viewed and filtered in Inspector. They (View Screening Model)                                |          |
| Abstract Editor       | are also laveraged by Robot Screener in dual screening modes if enabled                                                                |          |
| Export                | are also reveraged by rebot orienter in duar screening modes, in enabled.                                                              |          |
|                       | The model may be trained manually or automatically (recommended). If the                                                               |          |
|                       | screening model is set to automatic, the model will be retrained after every 10                                                        |          |
|                       | newly screened records. Otherwise, the model may be retrained manually                                                                 |          |
|                       | throughout screening                                                                                                    |          |
|                       | anoughout objecting.                                                                                                    |          |

The titles of your sheet must have the following **exact column names**:

- DOI
- Title
- PubMed Id
- Ref Id (if applicable)
- External Id
- Exclusion Reason
- [Optional] Full Text Review

You must provide, in those columns:

- At least one bibliographic item (DOI, Title, or PubMed Id)
- For all Included records, a blank cell in the Exclusion Reason column
- For all Excluded records, the exact Exclusion Reason

• For all records that underwent Full Text Review, the text "TRUE" in the Full Text Review cell.

See below for a correctly-filled-out example sheet (if using Ref ID, this would be an additional column):

| 1 | DOI        | Title                           | PubMed Id | Exclusion Reason            | Full Text Review |
|---|------------|---------------------------------|-----------|-----------------------------|------------------|
| 2 | 10.1212/0  | Warfarin vs aspirin for symptom | 17030766  | Published Before 2014-01-01 |                  |
| 3 | 10.3389/fi | A visualized nomogram to online | 36090848  | Not an RCT                  | TRUE             |
| 4 | 10.1056/n  | Endovascular Therapy for Stroke | 34010530  |                             | TRUE             |
| 5 | 10.1159/0  | A Case of Successful Intravenou | 33505270  | Case report or <5 patients  | TRUE             |

In this sheet, the third record would be Included (with full text review) while the other three would have Exclusion Reasons added matching the text in that column.

#### **Settings: Allow Exclusion Reason Creation**

The first setting (first red arrow above) determines whether the nest should automatically create new Exclusion Reasons based on the imported sheet.

If there is an Exclusion Reason listed in the sheet that is **not already configured in the nest,** leaving this setting toggled "on" will automatically create any missing reasons.

If you would prefer that **no new Exclusion Reasons be created** in your nest, toggle this setting off.

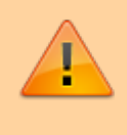

If there are any Exclusion Reasons that do not **exactly match** Exclusion Reasons in the nest, the import of records with those non-matching Reasons will fail import and a list of records that failed Screening import will be displayed to you.

#### Settings: Allow overwrite

The second setting (second red arrow above) determines whether the decisions in your import should override decisions already present in the nest. That is, if you want any existing Exclusion Reason to be **replaced by the imported decisions,** leave this setting toggled "on."

If you would prefer that **existing decisions be left (and not overwritten)**, toggle this setting off. If toggled off, no overwriting will be completed over existing decisions.

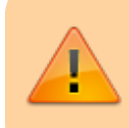

Be careful about this action, because no report will be returned regarding overwriting of records!

#### **Import Screening Decisions**

Once you have **ensured that your import sheet is the proper format**, upload your sheet by drag-and-drop or by selecting the Upload button.

When complete, check your nest for the Screening Decisions you uploaded and to ensure that they were altered as you had planned.

### **Import Tags**

To import Tags, you will need to bring an Excel sheet or CSV formatted **exactly** as outlined below; you can use our template to ensure the formatting is correct.

Once you have selected "Begin," a modal will open showing the ability to download the template, upload an Excel or CSV, and adjust settings. In the modal, you have the ability to import tags with accompanying text contents and tags with table contents but note these imports are separate.

#### **Tags with Text Contents**

By default, importing tags with text contents is selected and tags with table contents can always be imported here or configured later on in your hierarchy. Imports must follow the correct format, you can download the template from the Import Modal:

|                            | Import Text Contents  Import Table Contents                                                                                                    |                                                          |
|----------------------------|----------------------------------------------------------------------------------------------------|----------------------------------------------------------|
| Tagg                       | Import applied tags for any records <b>already present</b> in the nest. Your sheet must contain 1 to 5 of th start, for matching.                                                                                                    | ne following columns, at the                             |
| In Star<br>ended           | <ul> <li>Title</li> <li>DOI</li> <li>PubMed ID</li> <li>Ref ID</li> <li>External ID</li> </ul>                                                                                                    |                                                          |
| review<br>selecte<br>and M | Additionally, the sheet should contain columns exactly (case-sensitive) matching tag names to impor<br>should be the text contents to attach; use a single period to denote a tag to apply without text conter<br>indicate that no tag should be applied. | rt. Cells under tag columns<br>nts. Leave cells empty to |
| may ha<br>forms g          | Import applied tags: Upload a .csv or .xlsx workbook to proceed. A spreadsheet of any non-matching you after import.                                                                                                    | ing records will be returned to                          |
| Switch                     | Accepts .xlsx, .xls, .csv                                                                                                    |                                                          |
| Tag F                      | Allow Tag Creation ⑦                                                                                                    |                                                          |
| -                          |                                                                                                    | Import                                                   |
|                            | Allow Overwrite ⑦                                                                                                    | Innert                                                   |

The titles of your sheet must have 1-5 of the following **exact column names**:

• DOI

- Title
- PubMed Id
- Ref Id (if applicable)
- External Id

Then, every column to the right of these **must be an exact Tag name**; the cells under the Tag Name will indicate whether that Tag should be added to the record in question with the text in the cell as the Tag Excerpt.

You must provide, in those columns:

- At least one bibliographic item: DOI, Title, PubMed Id and, if applicable, Ref Id
- For all Tags to be applied to any record, the exact Tag name in the column header,
- For all records a Tag should be applied to, fill in your desired Text Content in the cell. If the cell is left blank, this indicates that the Tag in question should NOT be added to that record.

See below for a correctly-filled-out example sheet (if using Ref ID, this would be an additional column):

|   | A          | В                           | С         | D                                                 | E                                |
|---|------------|-----------------------------|-----------|---------------------------------------------------|----------------------------------|
| 1 | DOI        | Title                       | PubMed ID | Study Type                                        | Interventions                    |
| 2 | https://do | Trial of Endovascular Treat | 36239644  | Randomized Controlled Trial: We conducted a m     |                                  |
| 3 | https://do | Trial of Thrombectomy 6 to  | 36239645  | Randomized Controlled Trial: In a trial conducted |                                  |
| 4 | https://do | Endovascular Therapy for S  | 34010530  | Randomized Controlled Trial: We randomly assig    | Standard medical therapy only: A |
| 5 | https://do | Endovascular treatment ve   | 31831388  | Randomized Controlled Trial: We did a multicent   | Endovascular therapy plus/minus  |

In this sheet, the first two records would have only one of the tags listed added to them; the last two records would have both tags added: "Study Type" and "Intervention." The text added to each tag is found in the corresponding cell for each record.

#### Settings: Allow Tag Creation

The first setting determines whether the nest should automatically create new Tags based on the imported sheet.

If there is a Tag listed in the sheet that is **not already configured in the nest**, leaving this setting toggled "on" will automatically create any missing Tags.

These Tags will be added to your nest without Parent Tags, so make sure you check Configure Tagging and assign the appropriate Parent Tags after Import.

If you would prefer that **no new Tags be created** in your nest, toggle this setting off.

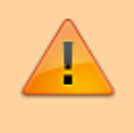

If there are any Tags that do not **exactly match** Tags in the nest, the import of records with those non-matching Tags will fail import and a list of records that failed Tag import will be displayed to you.

#### Settings: Allow overwrite

The second setting determines whether the tag excerpts in your import should override tag excerpts already present in the nest. That is, if you want any existing tag excerpts to be **replaced by the imported excerpts**, leave this setting toggled "on."

If you would prefer that **existing tags be left (and not overwritten)**, toggle this setting off. If toggled off, no overwriting will be completed over existing tags.

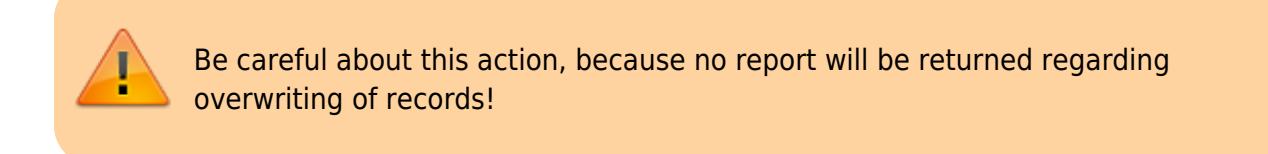

#### Import Tags with Text Contents

Once you have **ensured that your import sheet is the proper format**, upload your sheet by drag-and-drop or by selecting the Upload button.

When complete, check your nest for the new Tags you uploaded and to ensure that they were altered as you had planned.

#### **Tags with Table Contents**

For import of tags with accompanying tables, toggle "Import Table Contents." This time, each sheet within your workbook should correspond (case-sensitive) to a tag in your nest you'd like to import a table for. Imports must follow the correct format, you can download the template from the Import Modal:

| uploadi                     | Import Text Contents 🔗 Import Table Contents 🗃                                                                                                    |             |  |  |
|-----------------------------|----------------------------------------------------------------------------------------------------|-------------|--|--|
| Tagg                        | Import tag tables for any records <b>already present</b> in the nest. Each sheet in your workbook must contain 1 to 5 of the following columns, at the start, for matching.                                                                                                    |             |  |  |
| n Star<br>ended             | Title     DOI     PubMed ID     Rof ID                                                                                                    |             |  |  |
| n Forr                      | External ID                                                                                                    | mode:       |  |  |
| review<br>selecte<br>and Mi | <ul> <li>The name of each sheet in your workbook should match (case-sensitive) a tag in your nest. Sheet columns (except the above used for matching) must correspond exactly to configured table contents columns. If designated, both tags and table contents columns may be automatically created in your nest, if not present.</li> </ul> |             |  |  |
| may ha                      | Import tag tables: Upload a .xlsx workbook to proceed. A spreadsheet of any non-matching records will be returned to you after import.                                                                                                    |             |  |  |
| Switch                      | Accepts .xlsx                                                                                                    |             |  |  |
| Tag F                       | Allow Tag & Column Creation ⑦                                                                                                    |             |  |  |
| Smort                       | Allow Overwrite ⑦                                                                                                    |             |  |  |
| orovide                     | Close                                                                                                    |             |  |  |
| ecomm                       | ienaations use keywora lookup.                                                                                                    |             |  |  |
| Tag rec                     | ommendations may be shown on the abstract level, in addition to the Abstract Tag Recor                                                                                                    | nmendations |  |  |

The titles of your sheet must have 1-5 of the following **exact column names**:

- DOI
- Title
- PubMed Id
- Ref Id (if applicable)
- External Id

Then, each remaining column must match exactly (case-sensitive) the columns configured in the preexisting tag table. You can also have tags and columns created for your tag table by selecting "Allow Tag & Column Creation."

#### **Settings: Allow Tag Creation**

The first setting determines whether the nest should automatically create new Tags based on the imported sheet.

When this is toggled on, new tags and corresponding tables will be created if they do not exist or they cannot be matched to existing tags in the nest.

These Tag tables will be added to your nest without Parent Tags, so make sure you check the Configure Tagging page and assign the appropriate Parent Tags after Import.

If you would prefer that **no new Tag Tables be created** in your nest, toggle this setting off.

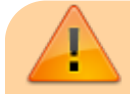

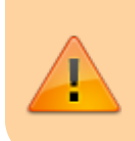

If there are tag tables/sheets in your workbook that do not **exactly match** existing tags in the nest, the import of records with those non-matching Tags will fail import and a list of records that failed Tag import will be displayed to you.

#### Settings: Allow overwrite

The second setting determines whether the tag tables in your import should override tag tables already present in the nest. So if you want any existing tag tables to be **replaced by the imported excerpts,** leave this setting toggled "on."

If you would prefer that **existing tag tables be left (and not overwritten)**, toggle this setting off. If toggled off, no overwriting will be completed over existing tags.

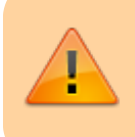

Be careful about this action, because no report will be returned regarding overwriting of records!

From: https://wiki.nested-knowledge.com/ - **Nested Knowledge** 

Permanent link: https://wiki.nested-knowledge.com/doku.php?id=wiki:autolit:admin:import

Last update: 2024/04/01 12:57